開啟流覽器後,在網址列輸入 http://sparc.nfu.edu.tw/~你的帳號名稱/ 如下圖:

將藍色框內的 username 改為您的帳號後,就可以看到您剛剛上傳的網頁了

| 檔案①     | 編輯(E)           | 檢視(型)        | 我的最愛( <u>A</u> ) | 工具( <u>T</u> ) | 說明( <u>H</u> ) |      |   |  |  |
|---------|-----------------|--------------|------------------|----------------|----------------|------|---|--|--|
| G±-     | - <u></u> ą - ( | ) - 💌        | 2 🟠              | 🔎 搜尋           | <b>分</b> 我的    | 的最愛  | Ø |  |  |
| 網址(D) [ | http://spa      | rc.nfu.edu.t | //~username/     |                |                |      |   |  |  |
| Y! -    | Q-              |              | J.               | ) 🔽            | ● 搜尋 ▼         | ● 登/ |   |  |  |
| 🗋 新增    | 網頁1             |              | + 新地             | 曾分頁            |                |      |   |  |  |

注意:1. 首頁的檔案名稱,請命名為 index.htm 或 index.html 或 index.php

2. 遠端存放網頁的資料夾務必命名為 WWW(大寫) → 此資料夾為遠端網站設定的根目錄名稱

若出現如下圖所示訊息或者有其它相關問題,請洽詢 網路組 分機:(05)631-5061 MAIL: network@nfu.edu.tw

| 🗿 403 Forl      | oidden -       | Microsofi  | i Interne | et Explo      | Ter   |     |       |     |                |     |     |          |     |     | 1   |
|-----------------|----------------|------------|-----------|---------------|-------|-----|-------|-----|----------------|-----|-----|----------|-----|-----|-----|
| 檔案 图 《          | 扁輯( <u>E</u> ) | 檢視(♡)      | 我的最       | 愛( <u>A</u> ) | 工具(I) | 說明任 | Ð     |     |                |     |     |          |     |     | , j |
| ③ 上一頁           | · • 6          | ) - 💌      | 2         | € .           | ◎ 搜尋  |     | 我的最愛  | 0   | 8.             |     | -   | <b>e</b> | íð. | 0   | 28  |
| 網址(D) 🙆         | http://spare   | nfu.edu.tv | v/~usema  | ume/          |       |     |       |     |                |     |     |          |     |     |     |
| Y! -            | Q.+            |            |           | Q             | ~     | ↓搜尋 | - D-3 | と入し | l <b>- ⊕</b> - | 網頁翻 | 譯 ▼ | 口分       | 字書籤 | • 🖂 | 信箱  |
| 🗋 403 Forbidden |                |            |           | ╋ 新増:         | 分頁    |     |       |     |                |     |     |          |     |     |     |
| EI              |                |            |           |               |       |     |       |     |                |     |     |          |     |     |     |

## Forbidden

You don't have permission to access /~username/ on this server.

Additionally, a 403 Forbidden error was encountered while trying to use an ErrorDocument to handle the request.

Apache/2.2.0 (Fedora) Server at sparc.nfu.edu.tw Port 80